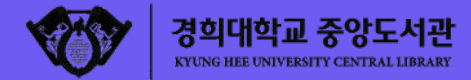

# 학위논문 온라인 제출 교육

#### 2021.05.25.(화) 2PM / 중앙도서관 학술연구지원팀 홍유진

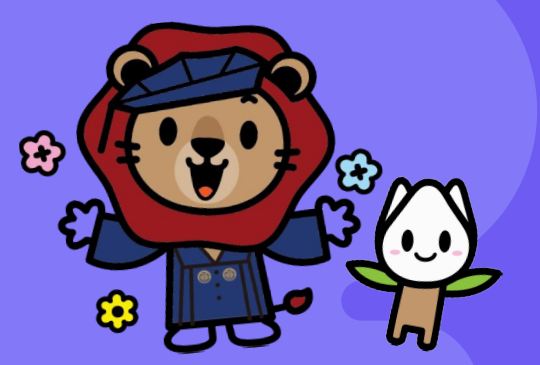

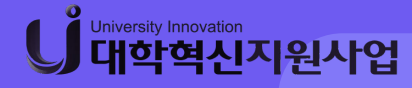

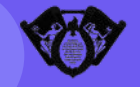

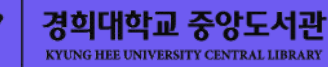

### 01. 학위논문 제출 개요 제출기간, 접수 장소 등

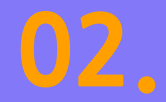

#### **파일 작성 시 유의사항** 문서 작성, 파일 개수, 파일명 등

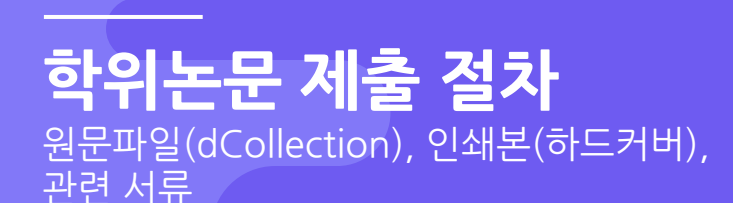

03

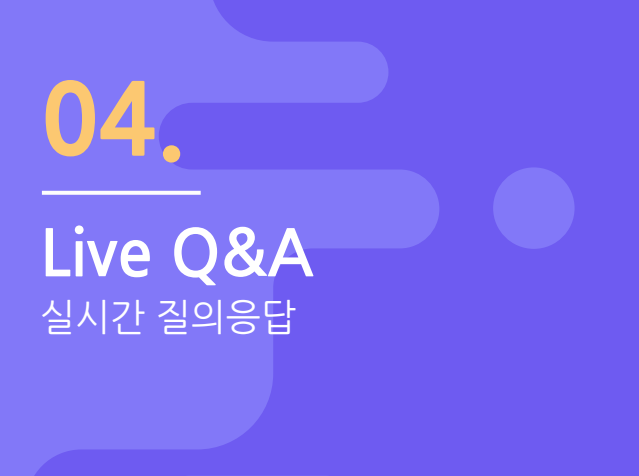

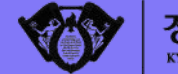

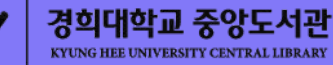

# 01 학위논문 제출 개요

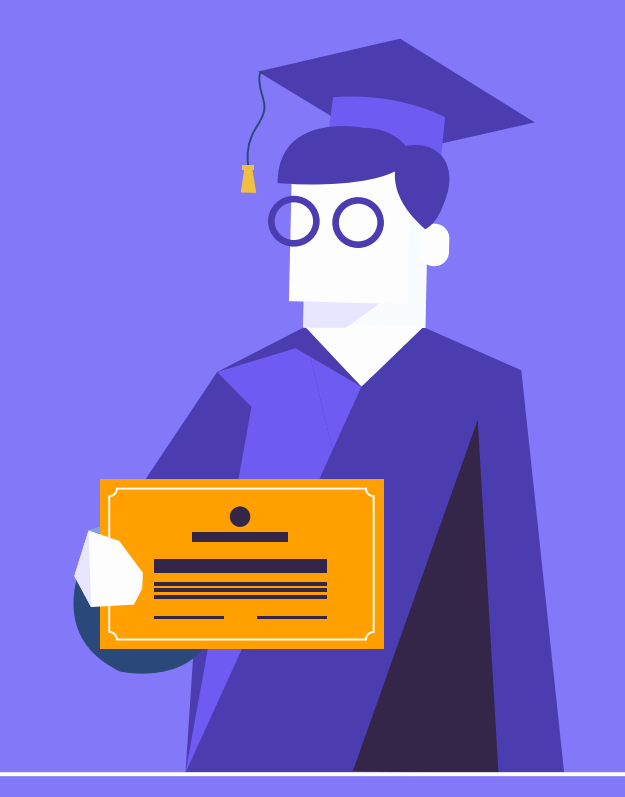

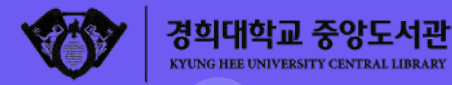

#### 논문 심사 통과 후, 이제 무엇을 해야하나요?

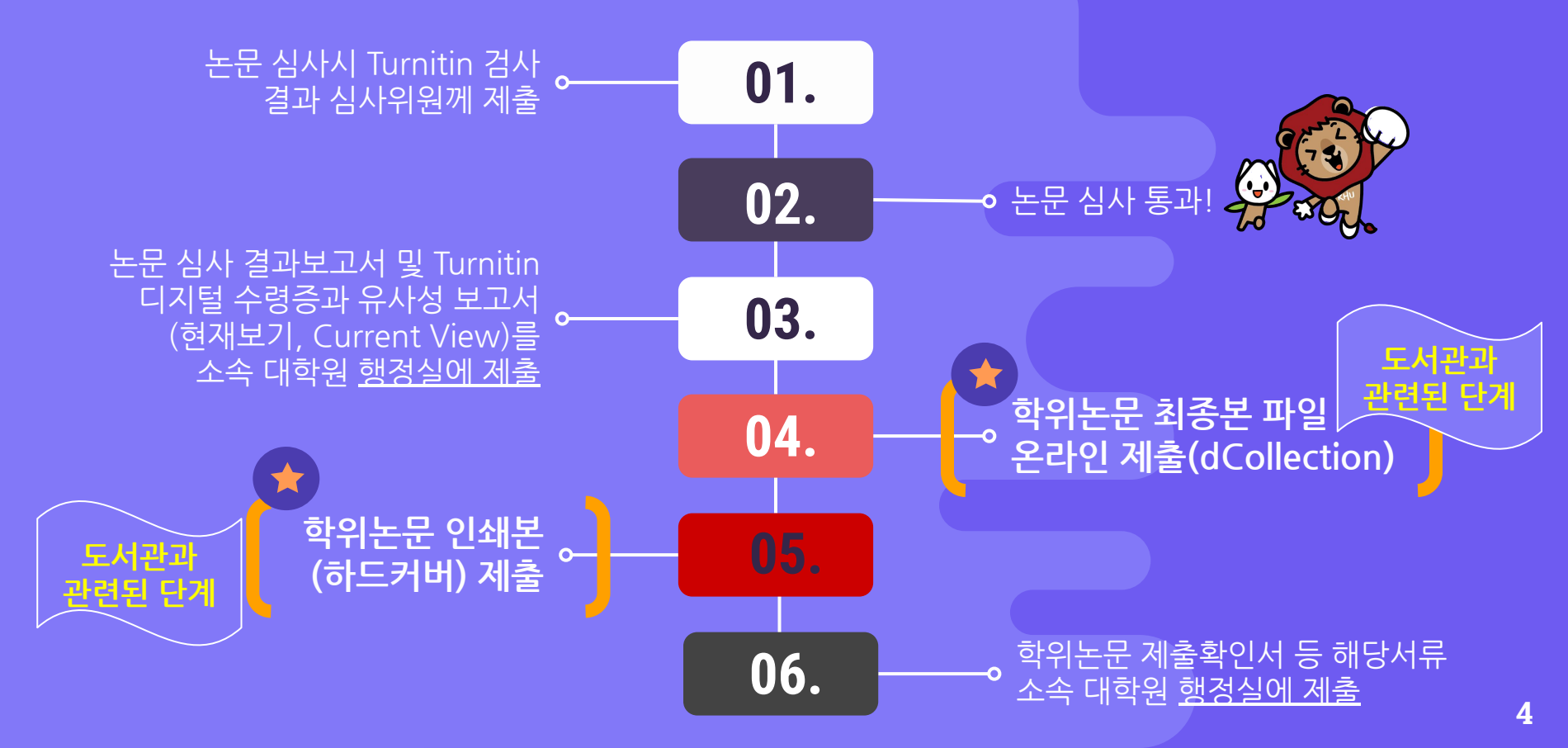

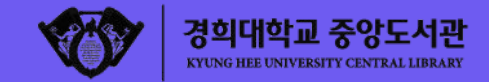

#### 학위논문 제출 관련규정

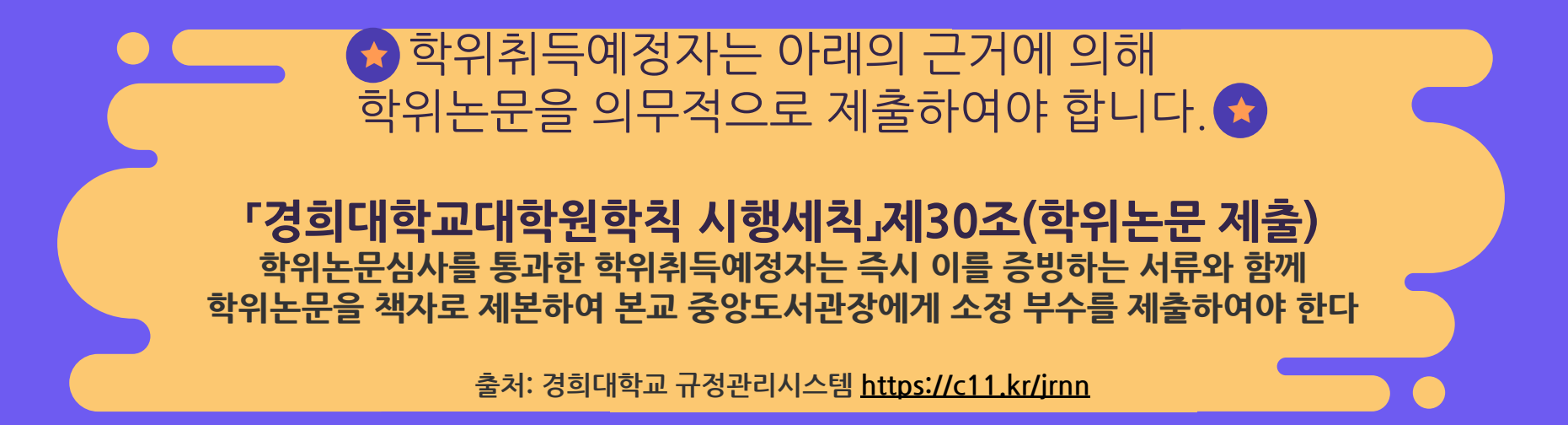

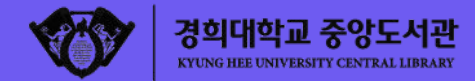

#### 학위논문 납본 관련 법조항

#### ○ 「도서관법」제20조(도서관자료의 납본) ○ 「도서관법 시행령」제13조(도서관자료의 납본)

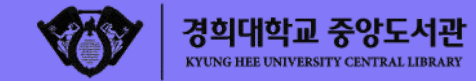

| 제출기간       | ● 원문파일(온라인 제출): 2021.06.28.(월) ~ 2021.07.09.(금)<br>● 인쇄본(하드커버 제출): 각 대학원 학위논문 제출 일정에 따름                                                                                                    |
|------------|----------------------------------------------------------------------------------------------------|
| 원문파일<br>제출 | ● 학위논문 제출시스템(dCollection)제출: <u>http://khu.dcollection.net</u><br>● 서울C, 국제C 동일한 시스템에 제출, 단 해당 캠퍼스 컬렉션을 클릭해 제출                                                                                     |
| 인쇄본 제출     | ● 부수: 석사 및 박사 모두 3부 <mark>(단, 법학 석/박사는 4부)</mark><br>● 장소: <u>[서울C]</u> 중앙도서관 1층 정보교육실(1층 게이트 통과 후 오른쪽 복도 끝)<br><u>[국제C]</u> 중앙도서관 2층 정기간행물실<br>● 시간: 09:00~17:00(월~금, 점심시간 12:00~13:00 제외, 휴일 제외) |
| 제출 서류      | ● 학위논문 〈제출확인서〉 1부 <b>[필수]</b><br>● 학위논문 〈저작권 동의서〉 1부 <b>[필수]</b><br>● 비동의사유서 1부, 공개 유예 사유서 1부[해당자]                                                                                                 |

제출 개요

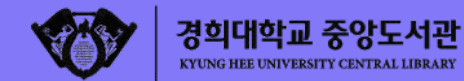

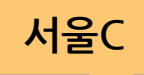

## 대학원별 학위논문 제출 기간

| 대 학 원        | 인쇄본 제출기간                           | 대 학 원                | 인쇄본 제출기간                       |
|--------------|------------------------------------|----------------------|--------------------------------|
| 공공대학원        | 2021.06.28.(월)<br>~ 2021.07.02.(금) | 관광대학원                |                                |
| 경영대학원        |                                    | 법무대학원                | 2021.07.05.(월)                 |
| 교육대학원        | _2021.06.28.(월)                    | 법학전문대학원              | ~2021.07.09.(合)                |
| 미디어커뮤니케이션대학원 | ~2021.07.09.(금)                    | 일반대학원                |                                |
| 평화복지대학원      |                                    | ✔ 인쇄본 제작 소요<br>미리 온려 | 요기간을 고려하여 원문파일은<br>바인 제출 바랍니다. |

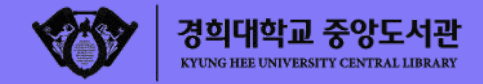

#### 국제C

## 【대학원별 학위논문 제출 기간

| 대학원        | 인쇄본 제출기간                                  | 대 학 원                  | 인쇄본 제출기간                                   |
|------------|-------------------------------------------|------------------------|--------------------------------------------|
| 아트퓨전디자인대학원 | 2021.06.14.(월)<br>~2021.07.02.(금)<br>[예정] | 교육대학원                  | 2021.06.30.(수)<br>~ 2021.07.02.(금)<br>[예정] |
| 국제대학원      |                                           | 동서의학대학원                | 2021.07.01.(목)<br>~2021.07.07.(수) [예정]     |
| 체육대학원      | 2021.06.28.(월)<br>~2021.07.09.(금)<br>[예정] | 일반대학원                  | 2021.07.05.(월)<br>~2021.07.09.(금) [예정]     |
| 테크노경영대학원   |                                           | ✓인쇄본 제작 소요<br>원문파일은 미리 | 2기간을 고려하여<br>온라인 제출 바랍니다.                  |

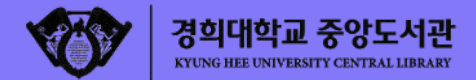

#### 학과마다 논문 스타일이 다른가요?!

● 경희대 졸업생 학위논문 학과명 또는 지도교수님 이름으로 검색하기 ○ 도서관 홈페이지(library.khu.ac.kr/seoul) > 검색창 '고급검색' 클릭 > 검색필드 '학위논문 전공학과' 또는 '학위논문 지도교수' 설정, 자료유형 '학위논문' 설정 후 검색

| 검색대상: 💿 통합검색 🔿 소장자료 🔿 학술논문 |              |     |
|----------------------------|--------------|-----|
| 학위논문 지도교수 ▼ 키워드 검색 ▼       | 자료유형<br>학위논문 | ) . |
| AND ▼ 전체필드 ▼ 키워드검색 ▼       | 언어<br>전체     | •   |
| + 신규 라인 추가 👌 입력 초기화        | 출판년도<br>전체   | •   |

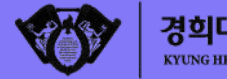

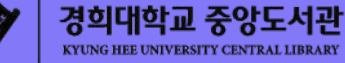

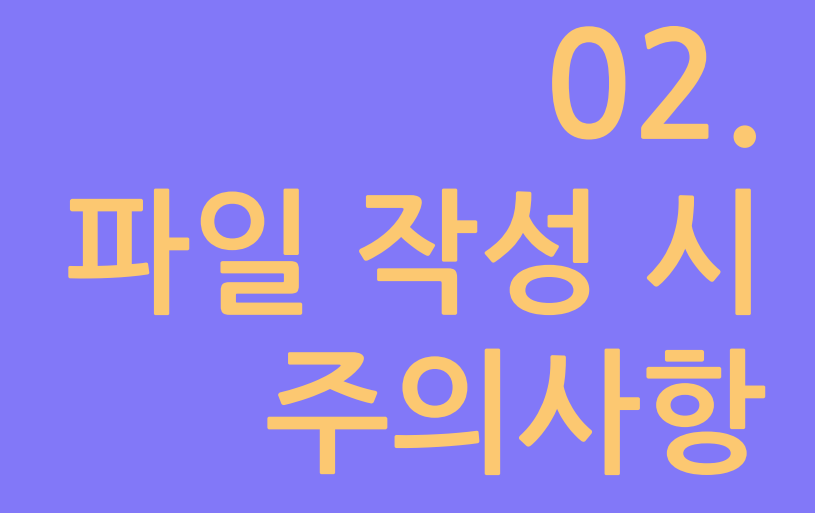

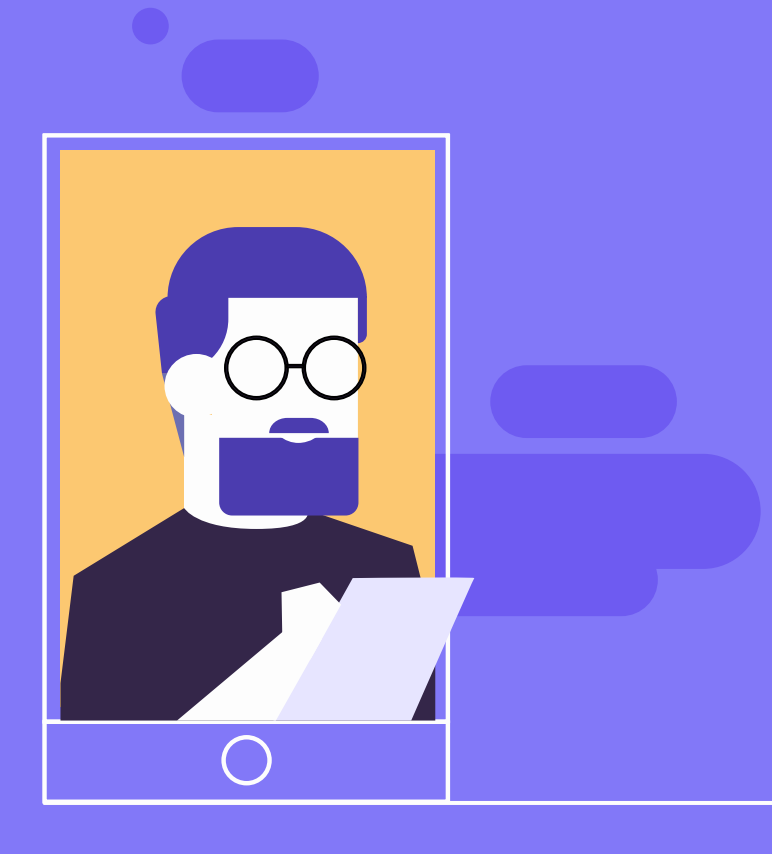

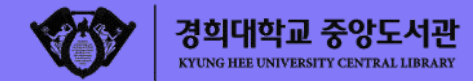

#### 파일 작성 주의사항

## ● 학위논문 관련 양식 ○ 각 대학원 시행세칙에 준하여 작성. 대학원 자료실의 학위논문 규격과 양식 참조 <u>https://c11.kr/fymv</u> ○ 템플릿 파일 안내(서울C) https://library.khu.ac.kr/seoul/dissertation ○ 템플릿 파일 안내(국제C) https://library.khu.ac.kr/global/dissertation

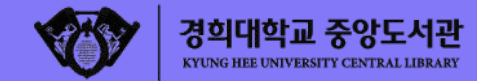

#### 파일 작성 주의사항

 학위논문 작성시 서식은 가로19cm 세로 26cm(대학원 홈페이지 내용 참조)
 원문파일은 인쇄본과 내용 및 편집, 구성이 동일해야 함 (따라서 "제출 승인" 후 인쇄본 제작 권장)
 표지, 표제지, 인준지 등에 표기되는 대학원명, 학과명, 학위종명 등의

국문 또는 영문 표기는 소속 대학원/학과사무실에 확인 후 **정확히 기재하여 제출** ● 목차 작성 시 페이지 번호를 매기는 점은 차례점 사용 요망

아래한글 경우:
 도구〉 차례/색인 사용하여 작성

○ MS 워드 경우: 참조〉목차 사용하여 작성

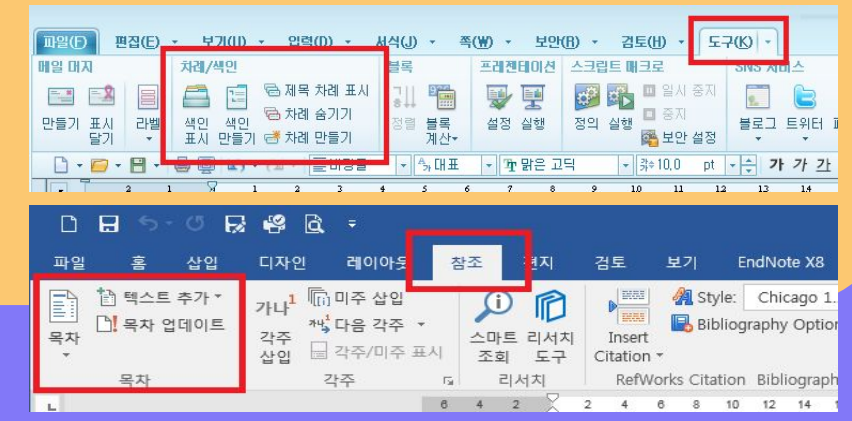

- 파일형식 : pdf형식 (다른 파일 형식은 업로드 시 페이지 밀림, 도표 등의 깨짐 현상 발생할 수 있음) ● 인쇄에서 반드시 "자동인쇄" 설정 ('모아찍기'나 '한쪽에 두장 인쇄' 등 불가) ● 문서에 암호설정한 경우, 업로드시 에러가 발생되므로 해제바람
- 인쇄본(하드커버) 인준지 페이지에는 지도교수 및 심사위원 "성함"기재와 함께 도장(또는 싸인) 날인 필수
- 원문파일의 인준지 페이지에는 지도교수 및 심사위원 "성함" 기재 필수 (미기재시 반송처리됨)

● 초록 작성요망(소속 대학원 내규 확인)

## 파일 작성 주의사항

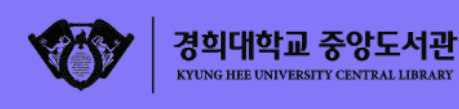

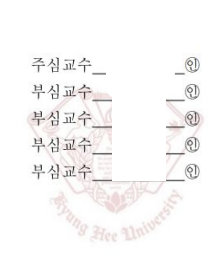

의 경영학 박사학위 논문을 인준함

경희대학교 대학원

2019년 2월

Collection @ khu

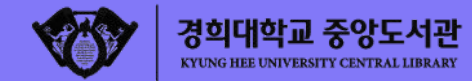

#### 파일 작성 주의사항

1개의 원문파일로 작성/제출 (인쇄본의 페이지와 동일하게 작성해서 제출)
표지, 목차, 본문, 초록 등을 하나로 만들되, 반드시 인쇄본과 동일한 형태 유지
전체 파일의 크기가 100MB 이상인 경우 접수처에 별도 문의
파일명: "학번(성명).확장자" 로 제출 (예시) "2018123459(홍길동).pdf"
그림, 표 등 비문자의 개체속성은 반드시 "글자처럼 취급"으로 설정
그림파일의 경우 반드시 "문서에 포함"으로 지정 (그렇지 않을 경우, 그림파일이 누락 될 수 있으므로 주의)
그림파일의 확장자를 JPEG or GIF 형식으로 변환하여 제출용 원문에 삽입 (BMP 또는 기타 CAM, CAD 파일의 경우 용량초과로 학위논문원문 제출시 문제 발생할 수 있음)

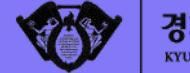

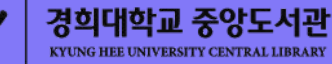

## 03-1. 학위논문 제출 절차

원문파일 온라인 제출

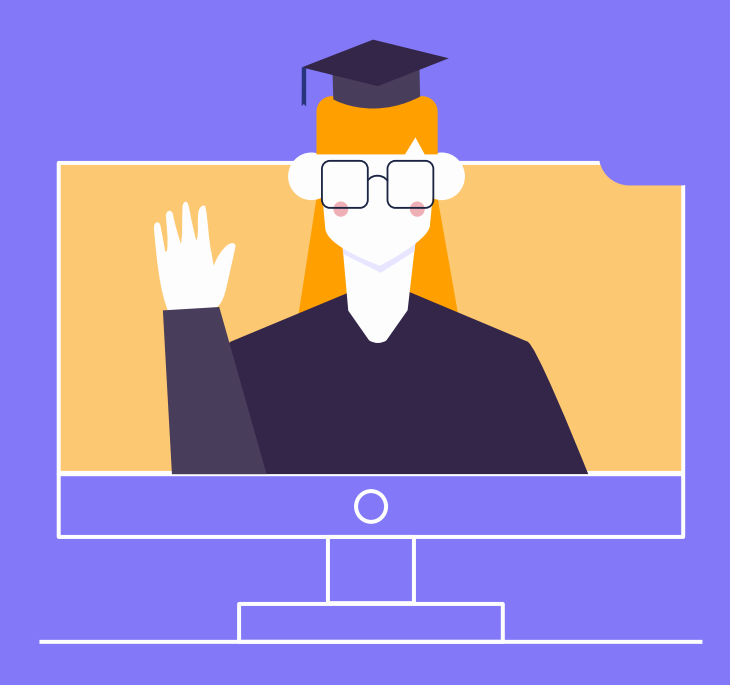

16

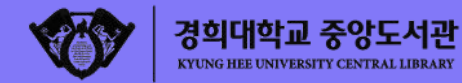

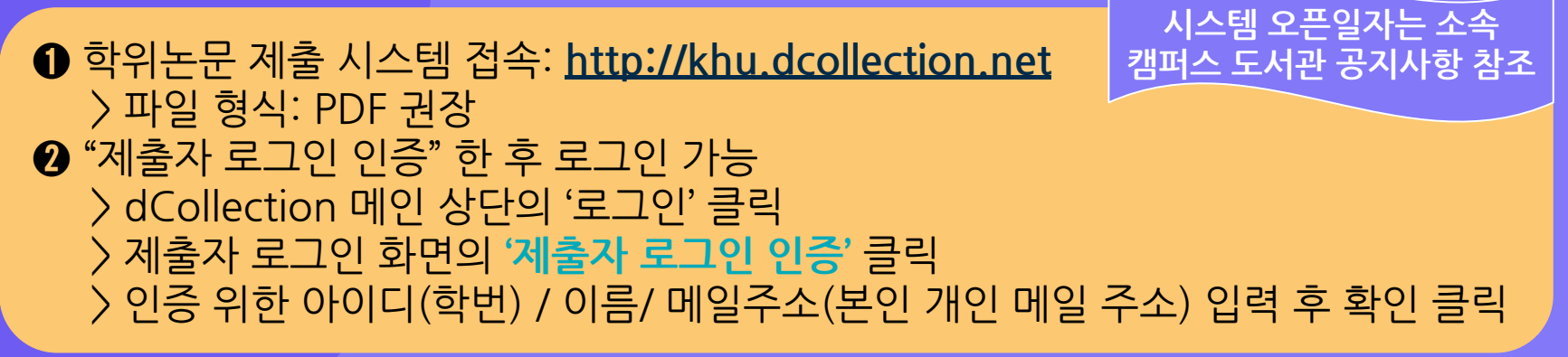

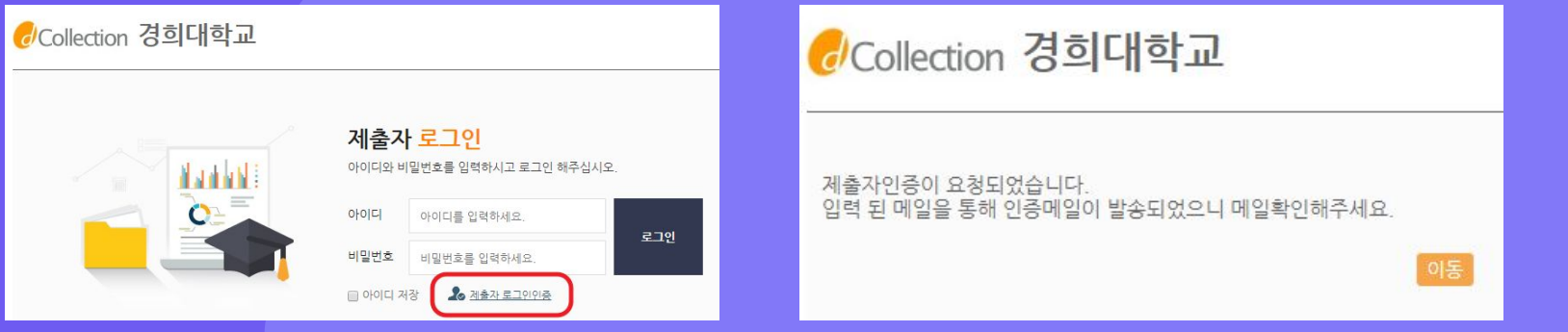

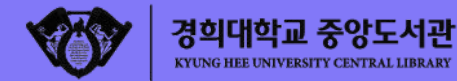

# \*제출자 로그인 인증" 한 후 로그인 가능 > 입력한 메일 주소로 인증을 위한 메일 자동 발송 > 해당 메일에서 '인증 URL' 바로가기 클릭 및 비밀번호 설정 > 제출자 로그인 아이디에 "학번" 입력 > 제출자 비밀번호에 "메일 인증 시 설정한 비밀번호" 입력

#### 경희대학교

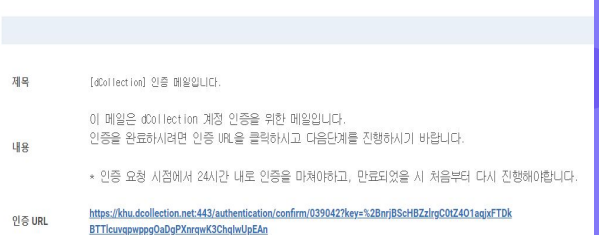

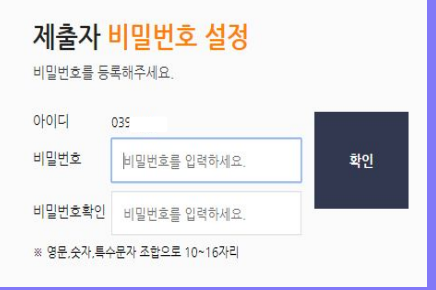

제출자 <mark>로그인</mark>

아이디와 비밀번호를 입력하시고 로그인 해주십시오.

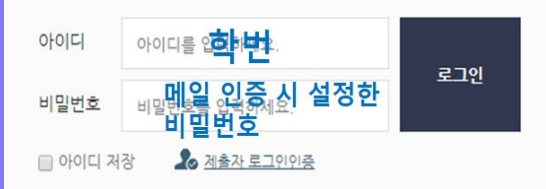

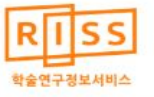

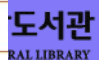

원문파일 온라인 🎫 🇯

#### 한위논문 원문파일 제출 순서 > dCollection 메인 페이지 상단의 '자료제출' ⇒ "학위논문 제출" 클릭 > 제출 컬렉션 선택 > 제출자 정보 수정/확인 > 메타정보 (학위논문명, 제출자명, 소속 대학원명, 키워드, 초록, 학과명 등 서지사항)입력 ※제출확인서 및 RISS에서 서비스 될 때 보이는 정보들이므로 오타없이 확인 후 꼼꼼히 입력!

| 저자             | 전 ! 🌲 연구자관계분석                                             |
|----------------|-----------------------------------------------------------|
| 발행사항           | 서물 : 경희대학교 대학원, 2019                                      |
| 학위논문사항         | 학위논문(박사)- 경희대학교 대학원 : 경영학과 2019. 2                        |
| 발행연도           | 2019                                                      |
| 작성언어           | 한국어                                                       |
| 주제어            | R                                                         |
| DDC            | 650 판사향(22)                                               |
| 발행국(도시)        | 서울                                                        |
| 기타서명           |                                                           |
|                | ony neineosearens for employees                           |
| 형태사항           | vi, v, 151 p. : 삽화 ; 26 cm                                |
| 일반주기명          | 경희대학교 논문은 저작권에 의해 보호받습니다.<br>지도교수: 권오병<br>참고문한 p. 136-147 |
| UCI식별코드        | 1804:11006-200000172725                                   |
| 소장기관           | 경희대학교 중양도서관 💼                                             |
| 원문보기           | 인용하기                                                      |
| 무가정보           |                                                           |
| 국문 초록 (Abstrac | t) kakao i 대국어번역 👻                                        |
|                | 한국어 🗸                                                     |
| 여구 배경          |                                                           |

결과 내 재검색

해외학술논문

학술지

국내학술논문

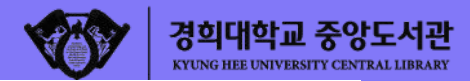

|        | > | O    | > |       | > |      | > | ок   |
|--------|---|------|---|-------|---|------|---|------|
| 제출자 정보 |   | 메타정보 |   | 저작권동의 |   | 원문등록 |   | 제출확인 |

| 창목       | 내용          | 도움말                                                                                                    |
|----------|-------------|----------------------------------------------------------------------------------------------------|
| * 제목     |             | 표지의 논문제목을 입력합니다.                                                                                       |
| 부제목      |             | 부제목을 입력합니다.                                                                                            |
| 체목(체2언어) |             | 제2언어로 제목을 입력합니다. 부제<br>목이 있는 경우 [:]으로 구분합니다.<br>예)Creative Mistranslation? :<br>Adaptation as Violence |
| * 저자     |             | 저자명을 한글로 입력합니다. 예)홍<br>길동                                                                              |
| 저자(제2언어) |             | 저자명을 영문으로 입력합니다.<br>예)Hong, Kil Dong                                                                   |
| 소속       |             | 저자의 소속기관을 [대학교명 대학원<br>명]의 형식으로 입력합니다. (예) 경<br>회대학교 대학원, 경희대학교 교육대<br>학원                              |
| 주제(키워드)  |             | 1개 이상의 주제어를 입력시에는 "."<br>(쉼표)로 구분하여 추가합니다.                                                             |
| 초록/요약    | 한국어 ▼<br>추가 | 본문에서 복사하여 입력합니다. 초록<br>이 2개 이상인 경우 모두 입력하고 항<br>목언어를 선택합니다                                             |

| 목차                   |                           | 본문에서 복사하여 입력합니다. 표/<br>그림 목차는 생략합니다.                    |
|----------------------|---------------------------|---------------------------------------------------------|
| * 발행기관               |                           | [소속대학교명과 대학원명]을 입력함<br>니다. 예)경희대학교 대학원, 경희대<br>학교 교육대학원 |
| * 지도교수               |                           | 지도교수 성함을 입력하십시오. 직위<br>는 생략합니다                          |
| * <mark>발</mark> 행년도 | 2021                      | 위아래 화살표로 선택하십시오                                         |
| 제출일                  |                           | 예) 2004-02-01                                           |
| * 학위수여년월             | 2021 8                    | 위아래 화살표로 선택하십시오                                         |
| * 학위명                | 석사                        | 리스트박스에서 선택하십시오                                          |
| * 학과 및 전공            | 학과 조회입력                   | [학과조회]를 통해 선택하십시오                                       |
| 세부전공                 |                           | 세부전공을 입력합니다. (예)이비인<br>후과학전공                            |
| 원문페이지                |                           | 페이지 수를 원문에 표기된 대로 입력<br>합니다 (예) vii, 153 p.             |
| 파일정보                 |                           |                                                         |
| * 본문언어               | 한국어 ▼                     | 리스트박스에서 선택하십시오                                          |
| 저작권                  | 경희대학교 논문은 저작권에 의해 보호받습니다. |                                                         |

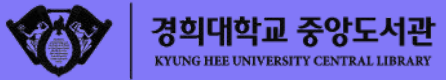

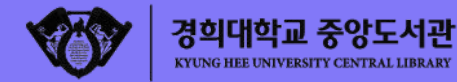

#### 4 저작권 동의 및 라이선스 범위 선택 (CCL, Creative Commons License)

■ 라이선스(CCL : Creative Commons License) ● 적용 ● 비적용

저작물의 변경을 허락합니까?

◎ 예 ● 아니오 🔲 예, 단 동일한 라이선스 적용

• 영리목적 이용을 허락합니까?

이 예 이 아니오

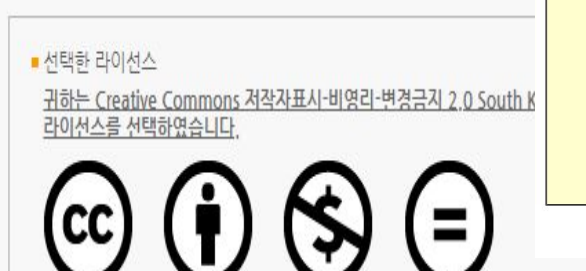

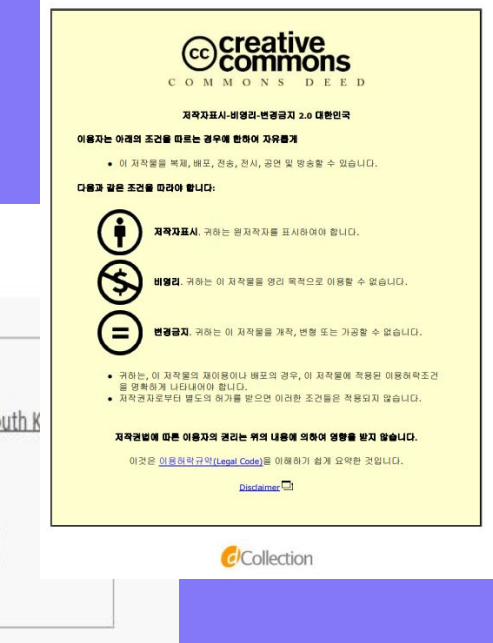

▶ dCollection은 Creative Commons License(CCL)를 준수합니다.

▶ CCL은 저작자 본인이 자신의 저작물을 다른 이용자가 자유롭게 이용할 수 있도록 허락하는 표준 약관입니다. CCL 마크가 부착된 저작물은 이용자가 이용 조건하에서 자유롭게 사용하고 배포할 수 있도록 도와줍니다.

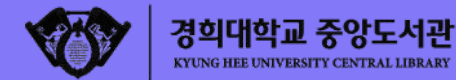

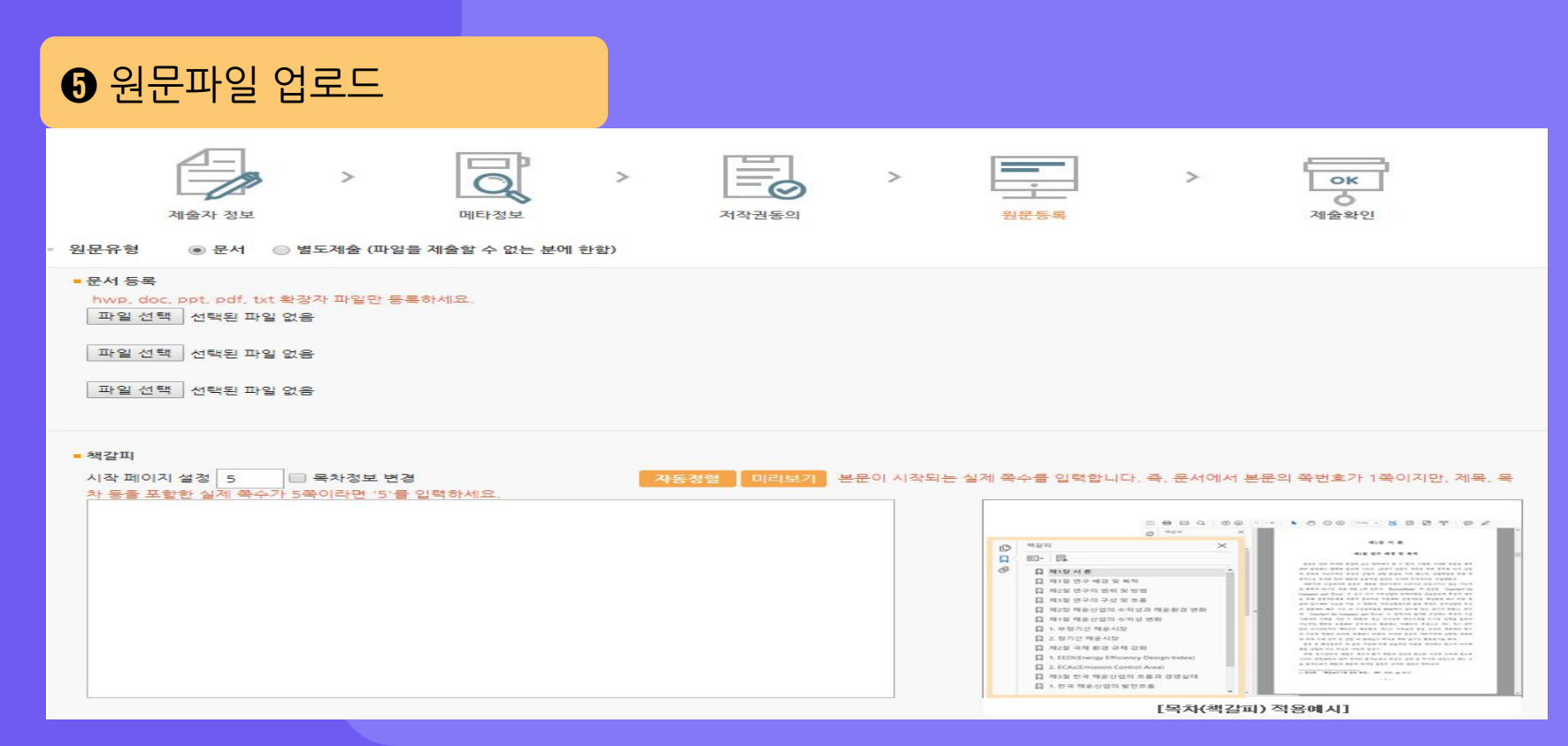

23

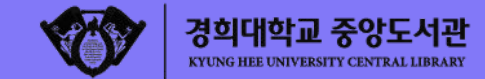

#### ⑥ 제출한 원문파일 학위논문 접수처에서 서지사항과 파일정보 점검 및 검증 작업 후 승인/반송 처리함 (dCollection 페이지 〉 '제출내역'에서 조회)

#### = 논문상태

- 미완료 : 논문 제출이 정상적으로 완료되지 않은 경우입니다. 상세화면으로 이동 후 제출완료를 선택하세요.
- · 논문제출 접수완료 : 제출된 논문을 관리자가 처리중에 있습니다.
- 논문제출 처리완료 : 제출된 논문이 관리자 검증이 끝난 후, 서비스 전 단계입니다.
- 서비스중 : 제출된 논문이 서비스중인 경우입니다. 검색을 통해 논문을 확인할 수 있습니다.
- 재제출 : 반송된 논문을 재제출 완료한 경우입니다.
- 반송 : 특정 사유로 인해 관리자에 의해 논문이 반송된 경우입니다. 개인공지에서 반송사유를 확인하고 제출내역조회에서 반송논문의 상세화면으로 이동하여 내용을 수정한 후 재제출 하시기 바랍 니다.

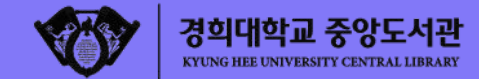

#### ⑦ '제출 승인' 확인 후, 제출 사이트 상단 '제출내역'에서 〈저작권 동의서〉 및 〈제출확인서〉 출력

| 저작물 이용 허락서<br>본인이 저작한 아래 저작률에 대한여 다음과 같은 조건 아래 고려대학교가 저작물을<br>이용할 수 있도록 허락하고 동의합니다.                                                                                                    | 학위논문 제출 확인서                                                                                                    |
|----------------------------------------------------------------------------------------------------|----------------------------------------------------------------------------------------------------|
| <ul> <li>다 음 -</li> <li>1. 저작물의 DB구축 및 인터넷을 포함한 정보통신망예의 공개를 위한 저작물의 복</li> <li>제, 기억장치에의 저장, 전송 허악함.</li> <li>유의 목격을 뛰하여 필요한 범위 내에서의 편집 및 형식상의 변경을 허락함. 다</li> <li>만, 저작물의 내용변경은 글지함.</li> <li>해도 및 전송별 저작물의 열리적 목격을 위한 복제, 저장, 전송 등은 금지함.</li> <li>4. 저작물에 대한 이용기간은 5년으로 하고, 기간 종료 3개월 이내에 별도의 의사표</li> <li>시가 없을 경우에는 저작품의 이용기간을 제속 연결함.</li> </ul> | 본인이 여기에 Upload한 논문은 인쇄하여 제출한 완제본 논문과 일치함을 확인합니다<br>만약 일치하지 않음으로 인해 향후 어떤 불이익을 받더라도 그에 대한 책임은 본인에<br>게 있음을 확인합니다.<br>제출자: (서명 또는 인) |
| I개월 이내에 소속 대한데 이를 통보할 '오고까거나 모든 물린 여숙을 하셨을 정수에는<br>6. 고려대학교는 저작물의 이용하락 이후 해당 저작물로 인하여 발생하는 타인에 의<br>한 권리 침해에 대하여 실례의 법칙 책인을 지지 않음.<br>7. 향후 학위논문 서비스에서 수익 발생 시 작권 사용료를 소속 대학에 기증함.<br>6.소속학학업 출 3이관에 저작물의 제공 및 인터넷 등 정보통신방을 이용한 저작물<br>9. 비통의 기간 중묘 I개물 이내 별도의 의사표시가 없을 경우 위 조건에 동의하는<br>지작물 이용을 허락함.                                                 |                                                                                                    |
| *저작권정보 : 동의 ( 0 ) 조건부 동의 ( ) 비동의 ( )                                                                                                    |                                                                                                    |

#### ⑧ '반송' 메시지 확인 시 제출 사이트 상단 '제출내역' 또는 '개인공지'에서 반송 사유 확인해 수정 후 재제출

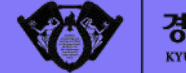

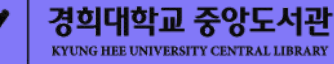

## 03-2. 학위논문 제출 절차

인쇄본(하드커버) 제출

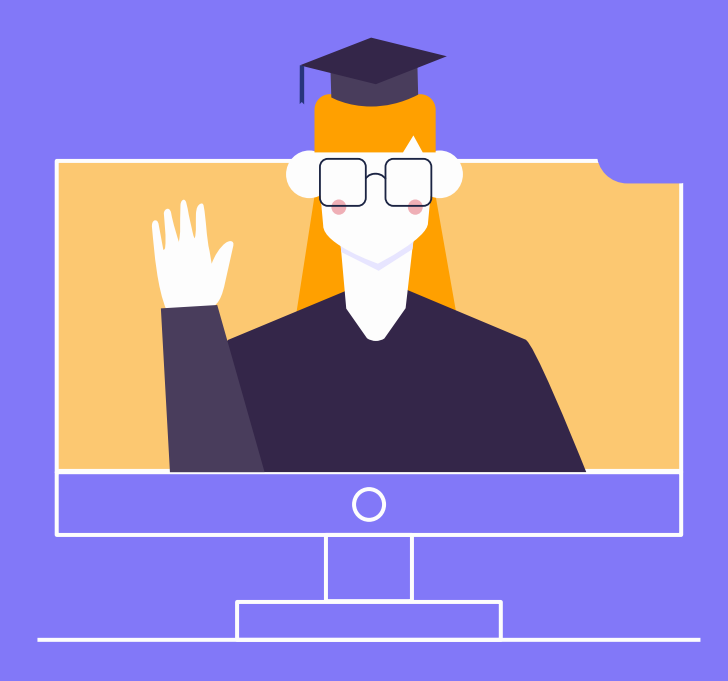

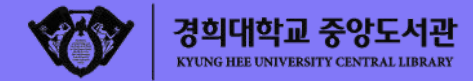

## 인쇄본(하드커버) 제출

| 제출방법 | ● 제출 승인 확인 후 "제출확인서" 출력(dCollection > 제출내역)<br>● 학위논문 인쇄본(하드커버)와 제출확인서, 관련 서류 제출                                                                                                    |
|------|----------------------------------------------------------------------------------------------------|
| 제출권수 | <ul> <li>석사/박사 하드커버 3부(단, 법학 석/박사는 4부/ 원본 1부 필히 포함)</li> <li>원본: 인준지 페이지에 심사위원들의 성함 및 도장(싸인) 직접 날인된 것</li> <li>사본: 원본의 흑백 또는 칼라 복사본</li> <li>(원본과 사본 포스트잇, 간지 등으로 구별해 제출)</li> <li>예시) 원본 1부+사본 2부 또는 원본 3부 제출가능</li> </ul> |

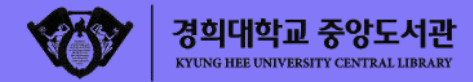

#### 인쇄본(하드커버) 제출

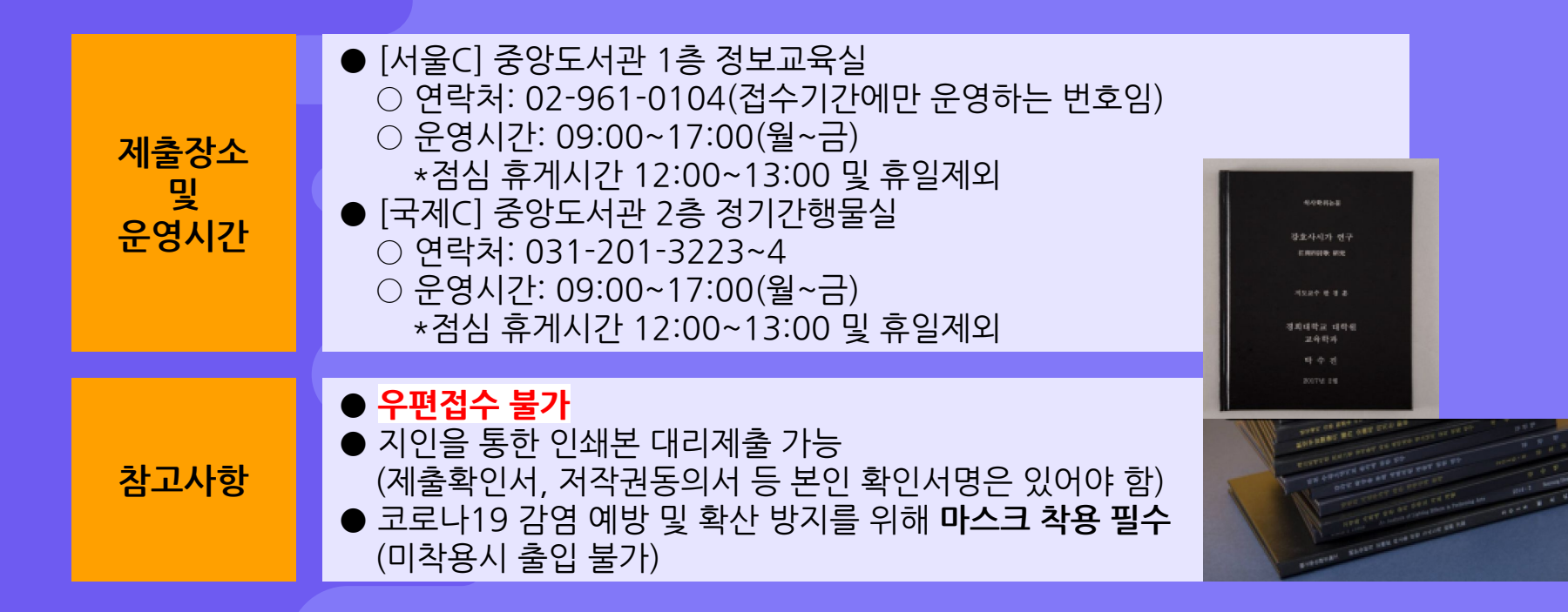

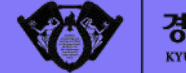

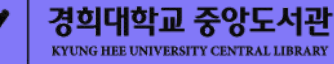

## 03-3. 학위논문 제출 절차

도서관 서류 제출

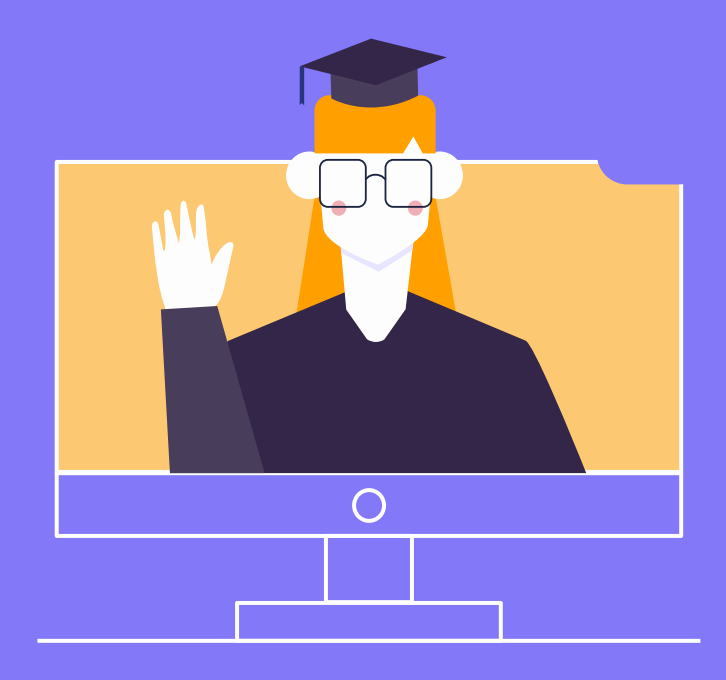

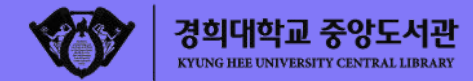

## 도서관 서류 제출

| 필수 1                 | ● 제출 확인서 1부: 제출 승인 후 '제출내역'에서 출력<br>○ <u>제출 확인서에 도서관 접수 확인 도장 받은 후, <mark>소속 대학원 행정실에 제출</mark></u>                                                                                                    |
|----------------------|----------------------------------------------------------------------------------------------------|
| 필수 2                 | <ul> <li>● 저작권 동의서(= 저작물 온라인 이용 허락서) 1부</li> <li>○ 온라인 이용 동의의 경우 : 저작권 동의서(제출 승인 후 '제출내역'에서 출력)</li> <li>○ 온라인 이용 비동의자의 경우: 학위논문 저작물 온라인 이용허락서(비동의자용)<br/>별도 서식 작성해 제출, 지도교수 서명 필수</li> <li>○ 양식 다운로드 <u>https://c11.kr/fyiy</u></li> </ul> |
| 선택 1<br>(해당자에<br>한함) | ● 학위논문 공개 유예 사유서 1부<br>○ 특허 출원, 학술지 게재, 도서 출판 등의 사유로 공개를 일정기간 유예하는 경우<br>○ 별도 서식 작성해 제출, 지도교수 서명 필수<br>○ <b>양식 다운로드 <u>https://c11.kr/fyj4</u></b>                                                                                          |

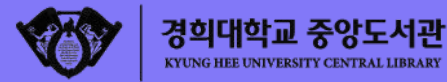

#### 도서관 서류 제출

#### 학위논문 비공개 주의 사항 온라인 이용 비동의 한다 할지라도 인쇄논문 (하드커버)은 본교 도서관, 국회도서관, 국립중앙도서관에서 열람가능, 본교 도서관 내 IP에서는 온라인으로 이용 가능함 특히 국회도서관은 저작권법의 보상금 지급 규정에 따라 별도 원문 구축해 온라인으로 제공함 (국회도서관 자료 전용 PC를 통해 유료 열람가능)

| 저자            | Cherce Contract of the Contract of the Contrac |    |          |
|---------------|----------------------------------------------------------------------------------------------------|----|----------|
| 발행사항          | 서울 : 경희대학교 - ' , `대학원, 2012                                                                                                    |    |          |
| 학위논문사항        | 학위논문(석사)-경희대학교 · `대학원:                                                                                                    | 학과 | 전공 2012. |
| 발행연도          | 2012                                                                                                    |    |          |
| 작성언어          | 한국어                                                                                                    |    |          |
| DDC           | 658.1 판사항(22)                                                                                                    |    |          |
| 발행국(도시)       | 서울                                                                                                    |    |          |
| 기타서명          | (The) c                                                                                                    |    |          |
| 형태사항          | iv, 80 p. : 삽화 ; 26 cm                                                                                                    |    |          |
| 일반주기명         | 경희대학교 논문은 저작권에 의해 보호받습니다.<br>지도교수: ' ,<br>참고문한: p. 75-78                                                                                                    |    |          |
| 소장기관          | 경희대학교 중앙도서관 🏫                                                                                                    |    |          |
| ※ 해당 논문은 저작자의 | 요청에 따라 [원문보기]가 제공되지 않습니다.                                                                                                    |    |          |
|               |                                                                                                    |    |          |

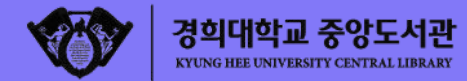

#### 도서관 서류 제출

## 학위논문 공개 유예 주의 사항 원문파일은 변환 및 검증 거쳐 일괄적으로 다음 학기 초 온라인상으로 서비스되므로 유예기간 설정(원문서비스 시작일 설정)에 유의할 것 (예: 2021년 8월 졸업자가 2021년 8월 31일까지 유예하는 것은 의미가 없음) 유예기간 동안(원문서비스 시작일 이전)에는 도서관 홈페이지 및 RISS, 국립중앙도서관, 국회도서관에서 본인의 논문이 모두 검색되지 않음을 미리 양지하여 지도교수와 충분히 논의 후 신중하게 기간 설정 할 것을 권장함 유예논문의 유예기간 만료 후 인쇄본(하드커버)은 본교 도서관, 국회도서관, 국립중앙도서관에서 열람가능하고, 제출된 원문파일은 온라인 이용 동의 또는 비동의에 따라 온라인으로 이용 가능함

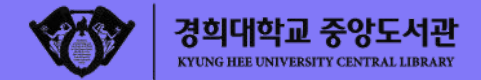

## 학위논문 및 서류 제출 등 요약

| 구 분                |                                                | 공 개                                                                                                    |                    | 비공개            |                        |
|--------------------|------------------------------------------------|----------------------------------------------------------------------------------------------------|--------------------|----------------|------------------------|
|                    |                                                | 동의                                                                                                    | 공개 유예              | 비동의            | 관내보기 공개 유예             |
| 학위논문<br>제출         | 원문파일 제출                                        | dCollection을 통한 제출 / 2021. 06. 28(월) ~ 2021. 07. 09(금)<br>(인쇄본 제작기간과 제출일을 고려하여 미리미리 원문파일 업로드하여 제<br>출승인 받기 바랍니다) |                    |                |                        |
|                    | 인쇄본(하드커버) 제출                                   | 석사/박사 3부 (원본 1부 필수) / 각 대학원 일정에 따라 제출<br>(단, 법학석사/법학박사 4부)                                                       |                    |                |                        |
| 제출서류               | 제출 확인서<br>(dCollection >제출내역에서 출력)             | o                                                                                                    | 0                  | 0              | 0                      |
|                    | 저작권동의서<br>(dCollection >제출내역에서 출력)             | 0                                                                                                    | 0                  | 0              | 0                      |
|                    | <u> 학위논문 저작물 온라인 이용 허락서</u><br>(비동의자용 - 별도 서식) | х                                                                                                    | x                  | 0              | 0                      |
|                    | <u>학위논문 공개 유예 사유서</u><br>(별도서식)                | x                                                                                                    | 0                  | x              | 0                      |
| 원문공개<br>게시일 설<br>정 | 원문 게시일 설정                                      | x                                                                                                    | 원문 게시일 설정          | x              | 관내 게시일 설정              |
| 공개<br>여부           | 인쇄본 공개 여부                                      | 공개                                                                                                    | 원문공개 게시일까<br>지 미공개 | 공개             | 공개                     |
|                    | 원문파일 공개 여부                                     | 공개                                                                                                    | 원문 게시일 이후<br>공개    | 즉시 관내<br>보기 허용 | 관내보기 게시일 이후<br>관내보기 허용 |

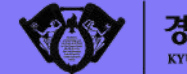

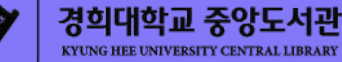

#### 연락처 안내

#### ● 서울캠퍼스 ○ 학위논문 접수: 02-961-0073, 0104 ○ dCollection 시스템: 02-961-0069 ○ 표절예방서비스 Turnitin 이용: 02-961-0079 ● 국제캠퍼스 ○ 학위논문 접수: 031-201-3223~4 ○ dCollection 시스템: 031-201-3223 ○ 표절예방서비스 Turnitin 이용: 031-201-3222

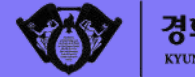

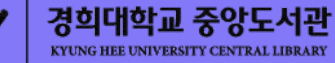

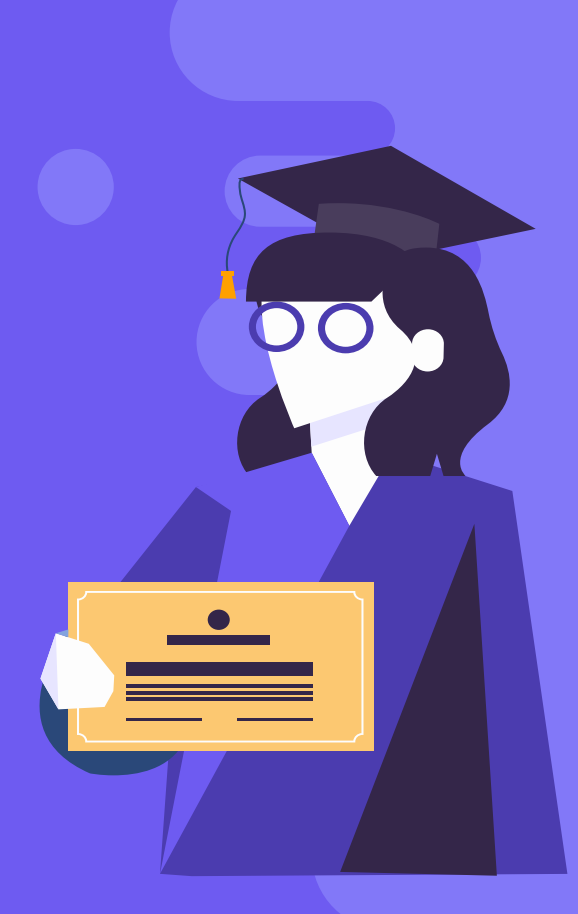

## 04. Live Q&A

# 중앙도서관 논문작성과 연구윤리 워크숍

#### 2021-1 중앙도서관 '논문작성과 연구윤리' 워크숍 설문조사 (Library Workshop Survey)

경희인 여러분의 소중한 의견을 전달 받아, 향후 더 좋은 워크숍을 준비하고자 합니다. 아래 "다음" 버튼을 클릭해서 설문조사에 꼭 참여해주시기 바랍니다. :)

-경희대학교 중앙도서관 학술연구지원팀-

\* 필수항목

## https://c11.kr/ow3a

2-1. 수강한 워크숍은 무엇인가요? (What kind of lecture did you take? 您参加了哪 种讲座) \*

○ 2021.05.11.(화): 학위논문 검색과 연구 설계(학문 분야 무관)

○ 2021.05.12.(수): SPSS를 활용한 연구 가설 분석과 해석(사회과학 분야)

○ 2021.05.25.(화): 학위논문 dCollection 제출 교육

○ 2021.05.26.(수): 표절예방시스템 Turnitin 이용 교육(학생용)

○ 2021.05.27.(목): 논문작성 및 패러프레이징 효과적으로 하는 법, 표절 방지를 위한 팁(학 문 분야 무관)

2-6. 도서관 워크숍 건의사항, 수강후기를 자유롭게 작성해주세요. 3줄 이상 정성껏 후기를 남겨주신분 25명을 추첨해 소정의 상품을 제공합니다.(Please feel free to leave any comments for us. We will draw 25 people who have left a review and give a little gift.) [선택문항, Non-mandatory]

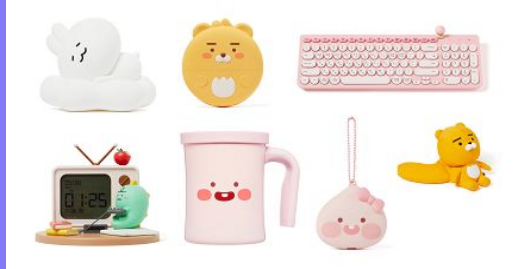

## **감사합니다. Thank you :)** 여러분의 학위 취득을 진심으로 축하드립니다.

CREDITS: This presentation template was created by Slidesgo, including icons by Flaticon, and infographics & images by Freepik

Please keep this slide for attribution

Seoul Campus Library

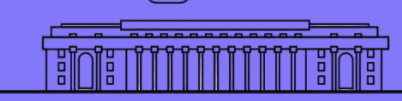

**Global Campus Library**